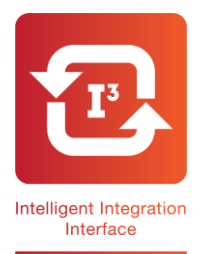

## 13 Intelligent Integration Software For EMIS LV, PCS & WEB MAC800 Quick User Guide

**1.** After completing the ECG ensure the download cable is connected to the MAC800 and to the correct serial port on the PC.

2. Double click the Cardiosoft icon on the desktop

**3.** As Cardiosoft opens, click the **System Configuration** button, then click the **Read Data from ECG Device** button.

**4.** The screen shown right will appear. Ensure the **`ECG recorder connected to serial interface**' option is selected, the **Baud Rate** matches the setting on the MAC800 and the **Port** selected is correct for the serial cable connection. **Note:** These should not require altering once the system has been initially configured.

**5.** Ensure the **`Automatically generate patient record assign procedure**' option is enabled.

6. Click the OK button. Note: The 'Receive Data from ECG Device' screen will now appear with a current transfer status of Waiting for data from ECG recorder.

**7.** Ensure the MAC800 is connected to the serial port using the download cable and power it on.

8. From the Main Menu press F3 (File Manager) then
 press F1 (Select), then use the directional arrows and the Enter button to select the correct patient(s).

**9.** Press **F6** (More), then **F2** (Export) and **F2** (PDF). **Note:** The ECG report will then be transmitted to the PC.

**10.** Close the Cardiosoft software using the cross in the top right corner.

11. Double click the I3 icon on the desktop. Note: This will launch the I3 Software.

12. Click the Start button.

13. Select MAC PDF Filer from the product list and click Start.

| <b>14.</b> Ensure the PDF ECG reports are matched with |
|--------------------------------------------------------|
| the correct patients (shown right). Note: If the ECG   |
| report has not been matched to the correct patient     |
| the clinical system database can be searched by        |
| clicking the <b>Search</b> button.                     |

**15**. Click the **Add** button to add any required comments. **Note:** The ECG report can be previewed prior to filing by clicking the **View** button.

**16**. To begin the filing process in to EMIS, click the **Send** button.

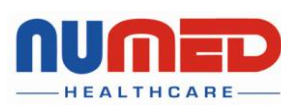

Supply 🕨 Installation 🕨 Training 🕨 Support

Alliance House, Roman Ridge Road, Sheffield S9 1GB • Tel: 0114 2433896 • Email: sales@numed.co.uk

www.numed.co.uk

| Baud Rate                                                            | 57600                                                                                |
|----------------------------------------------------------------------|--------------------------------------------------------------------------------------|
| Port                                                                 | COM2                                                                                 |
| Data from storage m                                                  | edium                                                                                |
| meanann bhooto                                                       | Modifu                                                                               |
|                                                                      | Modily                                                                               |
|                                                                      | initiality                                                                           |
| Receive MAC3500/                                                     | 5000/5500 ECGs from storage medium                                                   |
| Receive MAC3500/<br>Medium Directo                                   | 5000/5500 ECGs from storage medium                                                   |
| Receive MAC3500/<br>Medium Directo<br>A:\EDG\                        | 5000/5500 ECGs from storage medium                                                   |
| Receive MAC3500/<br>Medium Directo<br>A:\ECG\<br>Automatically gener | 5000/5500 ECGs from storage medium                                                   |
| Receive MAC3500/<br>Medium Directo<br>A:\EDG\<br>Automatically gener | 5000/5500 ECGs from storage medium 79 Modify ate patient record and assign procedure |

×

Receive Data from ECG Device

ECC system compacted to m

| iend | File name      | Patient ID | Patient Name   | Patient Search | PDF  | Comment |
|------|----------------|------------|----------------|----------------|------|---------|
| V    | 000034.pdf.pdf |            | 34 Basil Black | Search         | View | Add     |
|      |                |            |                |                |      |         |
|      |                |            |                |                |      |         |
|      |                |            |                |                |      |         |
|      |                |            |                |                |      |         |
|      |                |            |                |                |      |         |
|      |                |            |                |                |      |         |
|      |                |            |                |                |      |         |
|      |                |            |                |                |      |         |
|      |                |            |                |                |      |         |
|      |                |            |                |                |      |         |

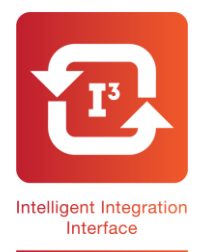

# 13 Intelligent Integration Software For EMIS LV, PCS & WEB MAC800 Quick User Guide

17. Click OK on the confirmation message.

A PDF of the ECG report will now be attached in to the patient's medical record in EMIS. The **3212 Standard ECG** read code will also be filed.

**18.** To verify the ECG report has been successfully filed in to EMIS follow the instructions detailed over the page.

### Viewing the ECG Report in the patient's medical record:

Note: For the ECG to be displayed the PC must have a PDF viewer installed.

#### EMIS LV

- 1. Open the patient's record in EMIS LV
- 2. Go to Consultation Mode (CM)
- **3.** Key in the **\*RA** number of the ECG attachment.

**4.** The ECG report will be displayed as a PDF document. It may take a few seconds for the report to be displayed depending on network speed and usage. Alternatively, from the Medical Record (**MR**) key **Z** for attachments, select the required attachment and key **V** to view.

**Note:** For the ECG to be displayed, the PC attempting to open the ECG report must have a TEMP folder available on the C drive (C:\TEMP).

#### EMIS PCS

To view an ECG stored in the patient's notes:

- 1. Open the patient's record in EMIS PCS
- 2. Go to Consultation Mode (CM) or Medical Record History
- 3. Right click on the ECG report and left click View Attachment.

**4.** The ECG report will be displayed as a PDF document. It may take a few seconds for the report to be displayed depending on network speed and usage.

#### EMIS WEB

To view an ECG stored in the patient's notes:

- 1. Open the patient's record in EMIS WEB
- 2. Go to Consultations
- **3.** Double click on the ECG attachment paperclip.

**4.** The ECG report will be displayed as a PDF document. It may take a few seconds for the report to be displayed depending on network speed and usage.

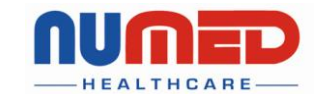

Supply 🕨 Installation 🕨 Training 🕨 Support

Alliance House, Roman Ridge Road, Sheffield S9 1GB • Tel: 0114 2433896 • Email: sales@numed.co.uk

www.numed.co.uk